## Moniteur intérieur Wi-Fi

# DOMOWIFI GATES

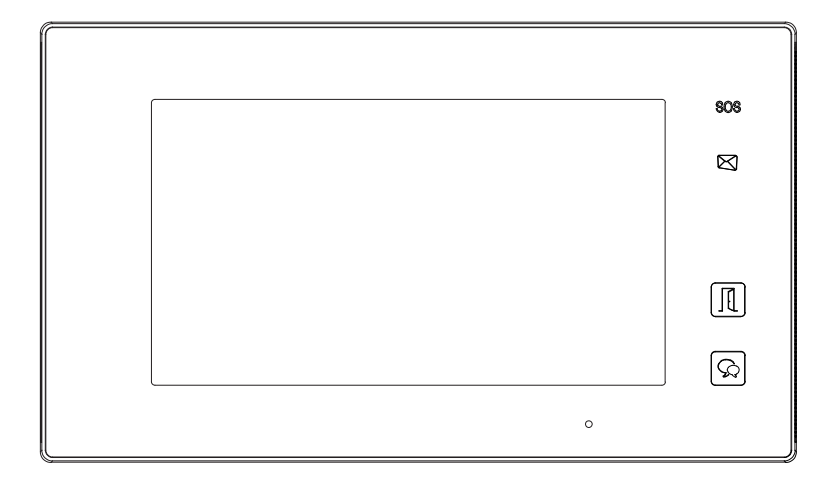

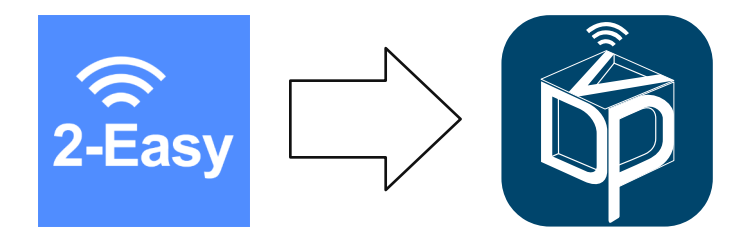

Mise à jour : de l'application 2-Easy vers VDP Connect

### 1) Mise à jour du moniteur

Voici les étapes successives à suivre pour mettre à jour votre moniteur DOMOWIFI vers la dernière version du firmware.

## Toutes les étapes sont à réaliser dans l'ordre, vous bénéficierez ainsi des dernières fonctions et améliorations de votre équipement GATES.

Le temps nécessaire sera variable selon, entre autres, la rapidité de votre connexion à Internet.

# C'est une étape majeure, cruciale, il ne faut pas couper l 'alimentation du moniteur pendant l'installation de la mise à jour, et toujours respecter les consignes données.

#### 1. Vérifications à effectuer avant de faire la mise à jour

Lorsque le moniteur est en veille avec son écran éteint, touchez l'écran pour faire apparaître le menu principal.

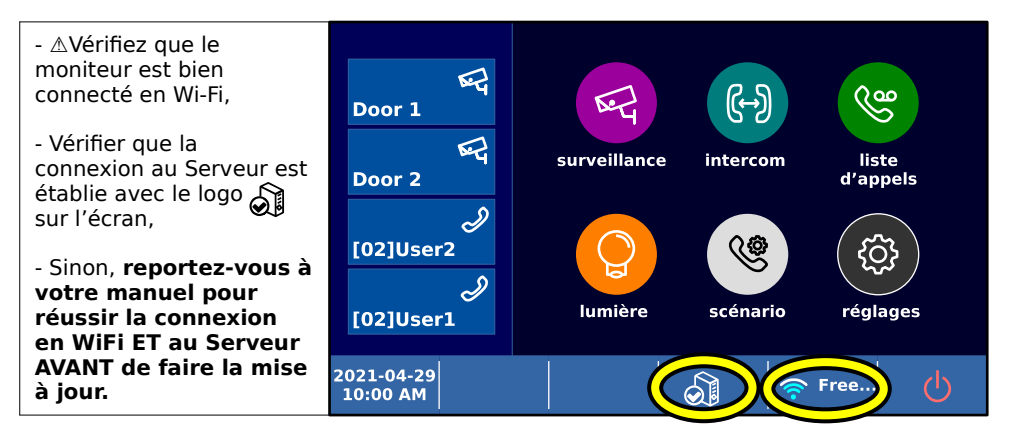

#### Une carte MicroSD vierge compatible doit être insérée dans votre moniteur.

Elle est nécessaire à la mise du jour : sans carte MicroSD vierge (taille maximale : 16 Go), la mise à jour ne sera pas possible.

Si vous souhaitez utilisez une carte MicroSD qui a déjà été utilisée, vous devez d'abord la formater par un ordinateur pour effacer toutes les données.

Le système de fichiers à utiliser est : FAT32.

La taille d'unité d'allocation est : taille d'allocation par défaut.

Emplacement de la carte MicroSD :

Avec le moniteur vu de face, la fente pour la carte MicroSD est en partie haute sur la gauche. Glisser la carte MicroSD en respectant bien son sens d'introduction, avec l'encoche à droite et les contacts vers vous. Verrouillez la carte en la poussant du haut vers le bas jusqu'au clic, elle doit rester maintenue. Si vous devez l'enlever, rappuyer sur la carte vers le bas, la carte se libérera.

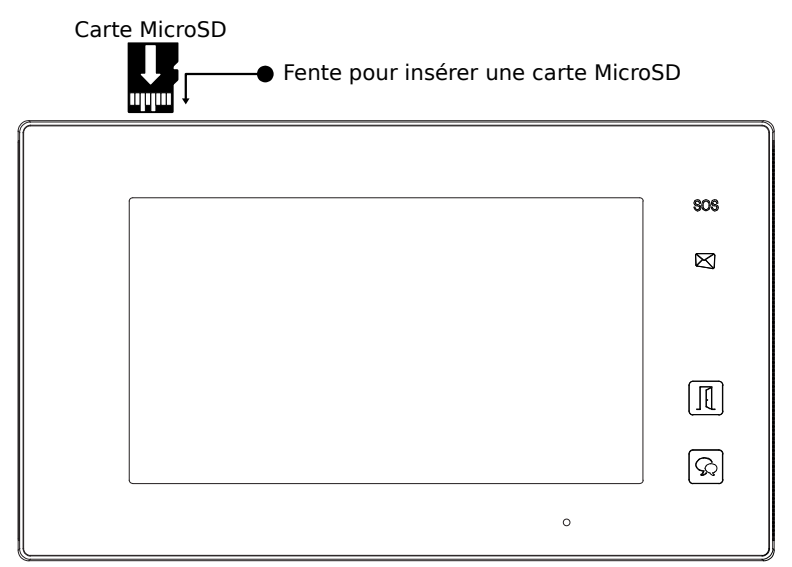

2. <u>Téléchargement et redémarrage automatique après mise à jour.</u>

Suivez les étapes pour mettre à jour votre moniteur.

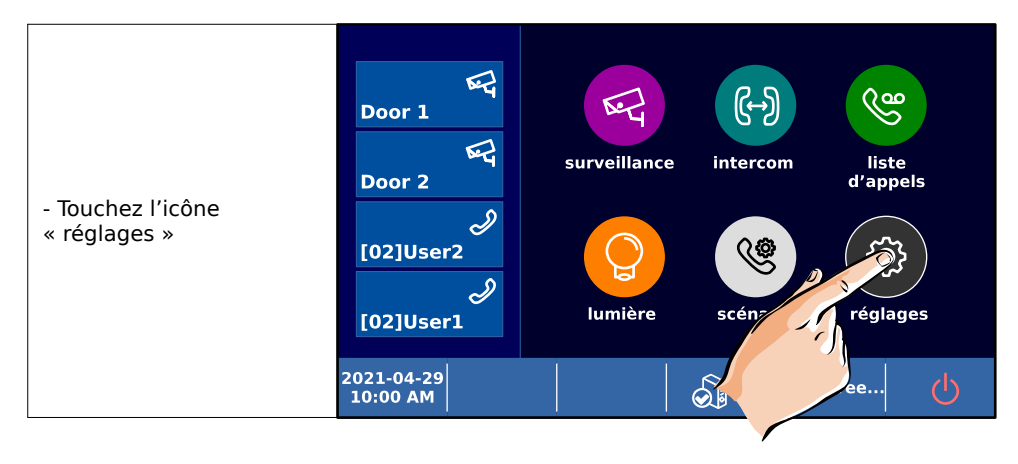

|                        | $\leftarrow$    | sonnerie          | <     | > |
|------------------------|-----------------|-------------------|-------|---|
|                        | <b>Sonnerie</b> | volume sonnerie   | [04]  |   |
|                        | 🔅 général       | Temps de sonnerie | [35s] |   |
| - Touchez « à propos » | 🏸 installateur  | sonnerie entrée 1 | [01]  |   |
|                        | 🛜 sans fil      | sonnerie entrée 2 | [01]  |   |
| 3                      | à propos        | sonnerie entrée 3 | [01]  | • |
|                        |                 |                   |       |   |

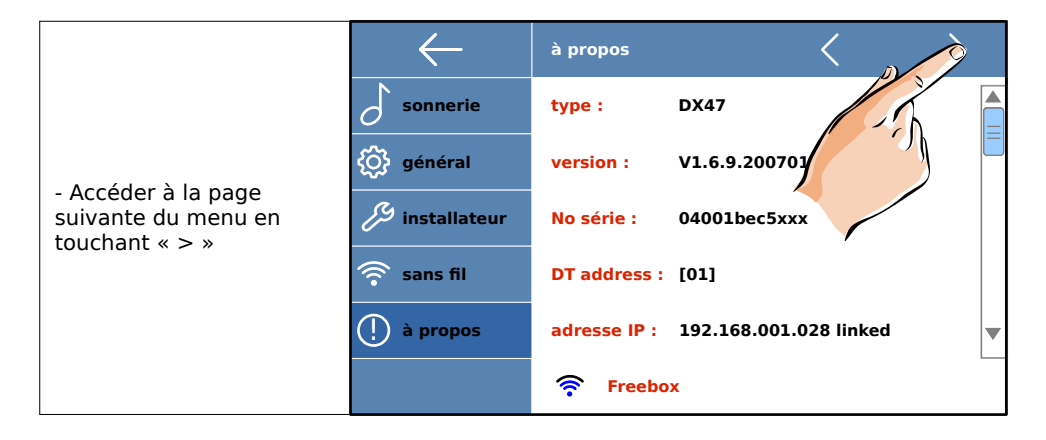

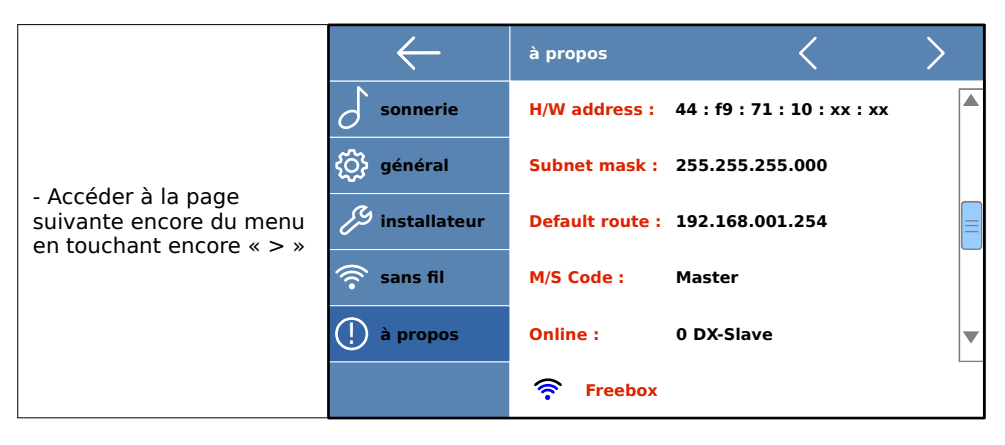

|                           | $\leftarrow$ | à propos    | < | > |
|---------------------------|--------------|-------------|---|---|
| - Touchez « Mise à jour » | sonnerie     | Mise à jour |   |   |
|                           | 🔅 général    | 1 Alexandre |   |   |
|                           | 🏸 insta      |             |   |   |
|                           | 🛜 sans fi    |             |   |   |
|                           | () à propos  |             |   |   |
|                           |              | 🛜 Freebox   |   |   |

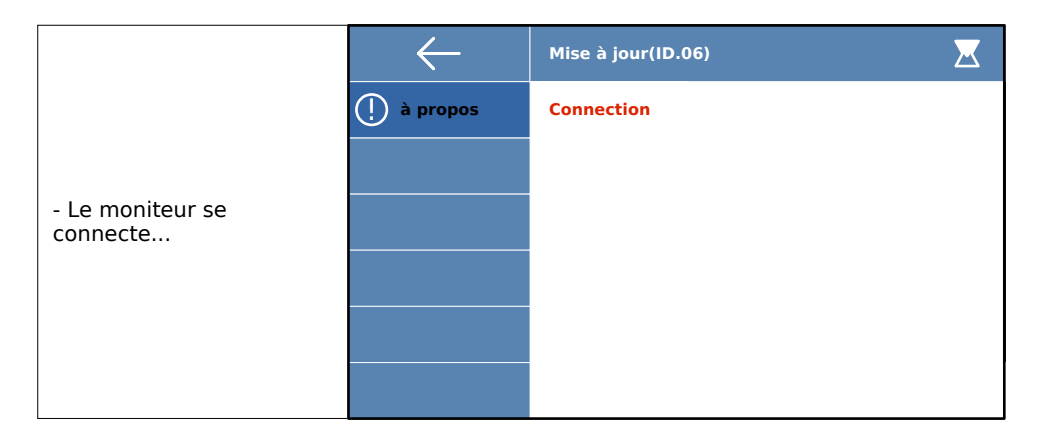

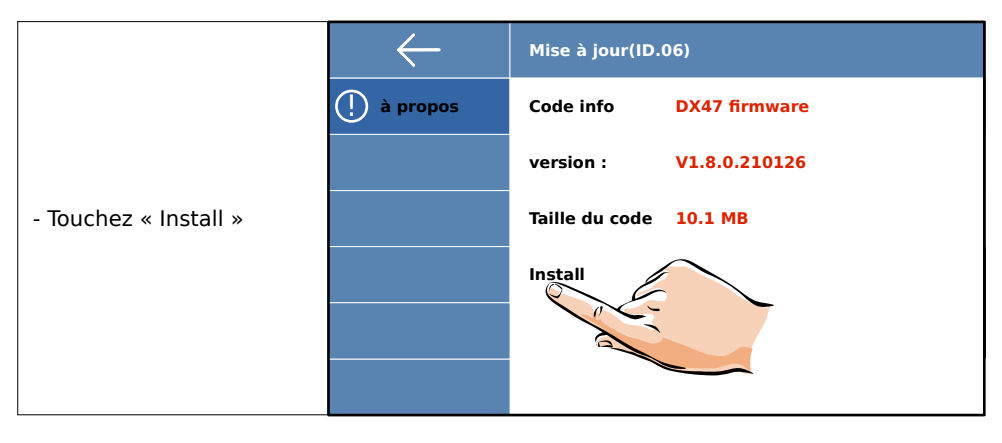

|                              | $\leftarrow$ | Mise à jour(ID | .06)          | $\mathbf{X}$ |
|------------------------------|--------------|----------------|---------------|--------------|
|                              | 🚺 à propos   | Code info      | DX47 firmware |              |
|                              |              | version :      | V1.8.0.210126 |              |
| - Le moniteur se<br>connecte |              | Connection     |               |              |
|                              |              |                |               |              |
|                              |              |                |               |              |
|                              |              |                |               |              |

|                                                            | $\leftarrow$ | Mise à jour(ID.06) |               | X |
|------------------------------------------------------------|--------------|--------------------|---------------|---|
|                                                            | () à propos  | Code info          | DX47 firmware |   |
| - puis commence<br>automatiquement le<br>téléchargement du |              | version :          | V1.8.0.210126 |   |
| fichier                                                    |              | Chargement         | 10.1 MB( kB)  |   |
| Patientez jusqu'à la fin du<br>chargement                  |              |                    |               |   |
|                                                            |              |                    |               |   |

| puis le moniteur                              | $\leftarrow$ | Mise à jour(ID               | .06)          | X |
|-----------------------------------------------|--------------|------------------------------|---------------|---|
| la mise à jour                                | 🚺 à propos   | Code info                    | DX47 firmware |   |
| - 🛆 NE PAS TOUCHER<br>LE MONITEUR             |              | version :                    | V1.8.0.210126 |   |
| PENDANT LA MISE À<br>JOUR.                    |              | Installation,ne pas éteindre |               |   |
|                                               |              |                              |               |   |
| - A NE PAS ETEINDRE<br>LE MONITEUR<br>PENDANT |              |                              |               |   |
| L'INSTALLATION.                               |              |                              |               |   |

|                                                                    | $\leftarrow$ | Mise à jour(ID.06) |                 |  |
|--------------------------------------------------------------------|--------------|--------------------|-----------------|--|
|                                                                    | 🚺 à propos   | Code info          | DX47 firmware   |  |
|                                                                    |              | version :          | V1.8.0.210126   |  |
| <ul> <li>l'installation<br/>automatique se<br/>poursuit</li> </ul> |              | Install ok,atter   | nte mise à jour |  |
|                                                                    |              |                    |                 |  |
|                                                                    |              |                    |                 |  |

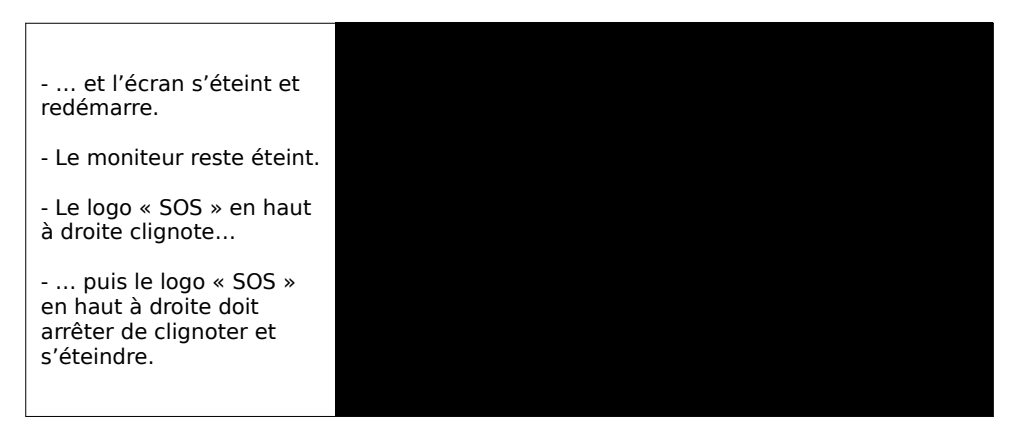

Attendre que le moniteur termine son redémarrage : le logo « SOS » en haut à droite doit arrêter de clignoter et s'éteindre, alors seulement l'installation de la mise à jour est terminée.

Il faut procéder ensuite au paramétrage des menus du moniteur, selon les étapes suivantes.

#### 3. Paramétrage des menus

Pour réactiver la connexion WiFi et paramétrer les menus du moniteur, touchez l'écran du moniteur pour afficher le menu principal et suivez les étapes suivantes :

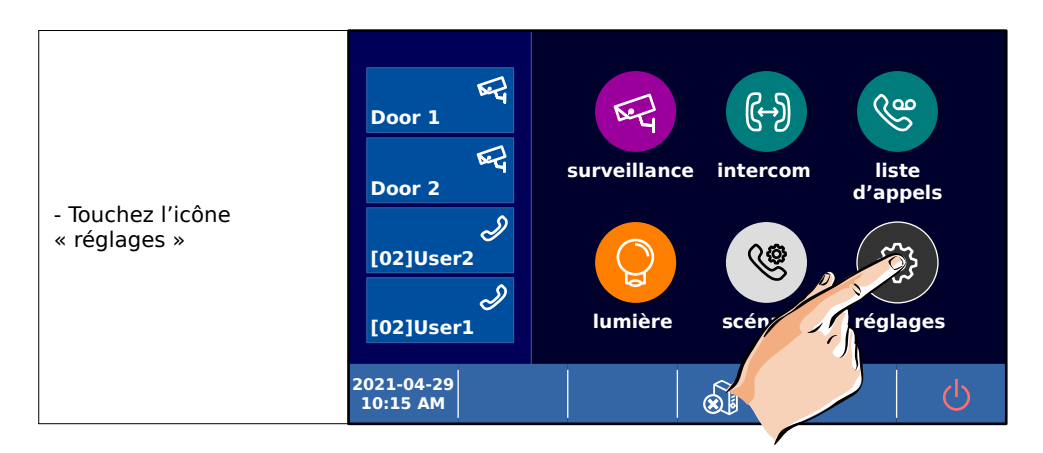

|                        | $\leftarrow$   | sonnerie          | <     | > |
|------------------------|----------------|-------------------|-------|---|
|                        | 5onnerie       | volume sonnerie   | [04]  |   |
|                        | 🔅 général      | Temps de sonnerie | [35s] |   |
| - Touchez « sans fil » | 🔑 installateur | sonnerie entrée 1 | [01]  |   |
|                        | 🛜 sans fil     | sonnerie entrée 2 | [01]  |   |
|                        | à propos       | sonnerie entrée 3 | [01]  | - |
|                        |                |                   |       |   |
|                        |                |                   |       |   |

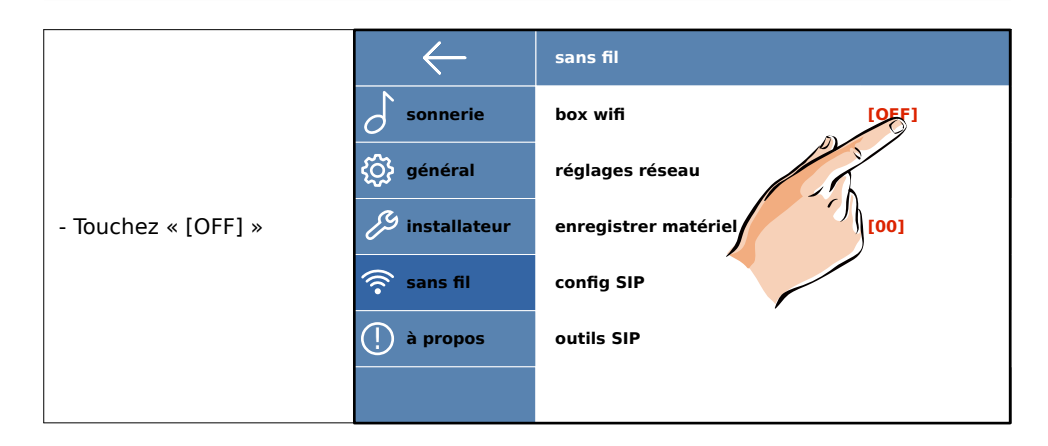

|                                               | $\leftarrow$   | sans fil                           |
|-----------------------------------------------|----------------|------------------------------------|
|                                               | o sonnerie     | box wifi                           |
| - [OFF] devient [ON],                         | တ္တြဲ général  | réglages réseau                    |
| - « déconnecté »apparaît<br>en bas de l'écran | 🔑 installateur | enregistrer matériel sans fil [00] |
|                                               | 🔶 sans fil     | config SIP                         |
|                                               | 🚺 à propos     | outils SIP                         |
|                                               |                | déconnecté                         |

| puis le nom du réseau<br>WiFi paramétré sur le<br>moniteur s'affiche avec<br>« connection » | $\leftarrow$   | sans fil                           |  |
|---------------------------------------------------------------------------------------------|----------------|------------------------------------|--|
|                                                                                             | o sonnerie     | box wifi [ON]                      |  |
|                                                                                             | 🔅 général      | réglages réseau                    |  |
|                                                                                             | 🔑 installateur | enregistrer matériel sans fil [00] |  |
|                                                                                             | 🛜 sans fil     | config SIP                         |  |
|                                                                                             | 🚺 à propos     | outils SIP                         |  |
|                                                                                             |                | Freebox connection                 |  |

sans fil box wifi sonnerie [ON] - ... puis le sigle WiFi général réglages réseau 0 connecté réapparaît à gauche du nom du réseau. installateur enregistrer matériel sans fil [00] - Le moniteur est de sans fil config SIP nouveau connecté. à propos outils SIP Freebox

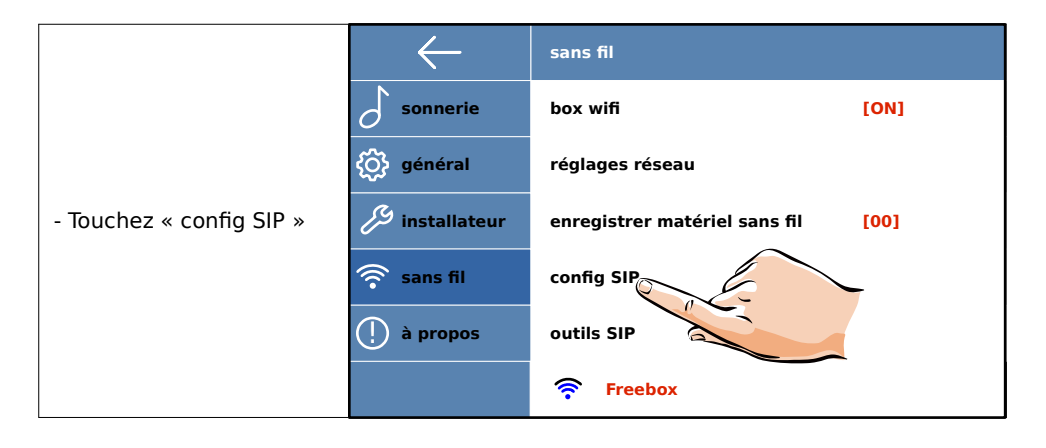

|                                        | $\leftarrow$ | config SIP             | <              | > |
|----------------------------------------|--------------|------------------------|----------------|---|
| - Touchez «utilisation par<br>défaut » | 🛜 sans fil   | ID d'utilisateur SIP   | testid         |   |
|                                        |              | Mot de passe           | 12345          |   |
|                                        |              | Serveur SIP            | vdpconnect.com |   |
|                                        |              | Enregistrement ma      |                |   |
|                                        |              | utilisation par défaut |                | • |
|                                        |              |                        |                |   |

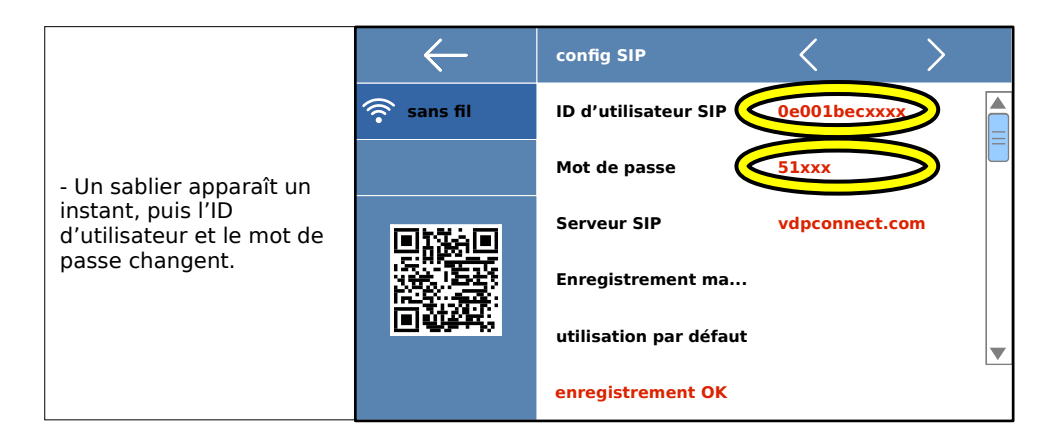

|                                                                                                    | $\leftarrow$ | config SIP             | $\langle \rangle$ |  |
|----------------------------------------------------------------------------------------------------|--------------|------------------------|-------------------|--|
| - Le QRCode a changé lui<br>aussi. Tous les utilisateurs<br>doivent scanner ce<br>nouveau QRCode,<br>l'ancien ne fonctionne<br>plus. | 🛜 sans fil   | ID d'utilisateur SIP   | 0e001becxxxx      |  |
|                                                                                                    |              | Mot de passe           | 51xxx             |  |
|                                                                                                    |              | Serveur SIP            | vdpconnect.com    |  |
|                                                                                                    |              | Enregistrement ma      |                   |  |
|                                                                                                    |              | utilisation par défaut |                   |  |
|                                                                                                    |              | enregistrement OK      |                   |  |

|                                                                  | $\leftarrow$ | config SIP             | <              | > |  |
|------------------------------------------------------------------|--------------|------------------------|----------------|---|--|
| - En has de l'écran                                              | 후 sans fil   | ID d'utilisateur SIP   | 0e001becxxxx   |   |  |
| apparaît<br>« enregistrement OK ».                               |              | Mot de passe           | <b>51</b> xxx  |   |  |
| - Si l'enregistrement n'a                                        |              | Serveur SIP            | vdpconnect.com | n |  |
| pas ete effectue,<br>rappuyez sur « utilisation<br>par défaut ». |              | Enregistrement ma      |                |   |  |
|                                                                  |              | utilisation par défaut |                |   |  |
|                                                                  |              | enregistrement OK      | )              |   |  |

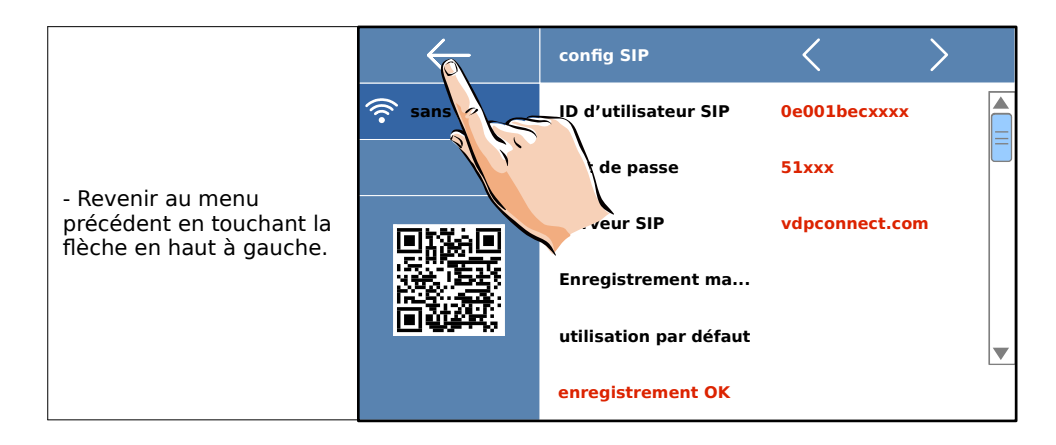

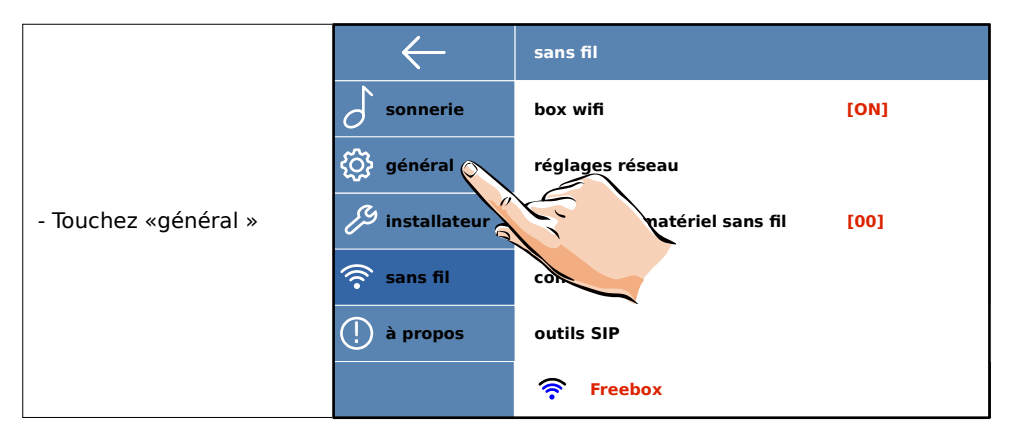

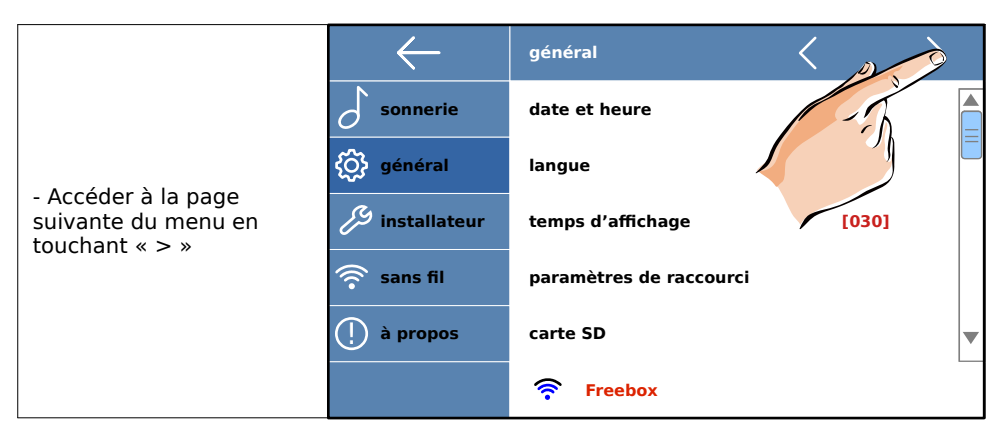

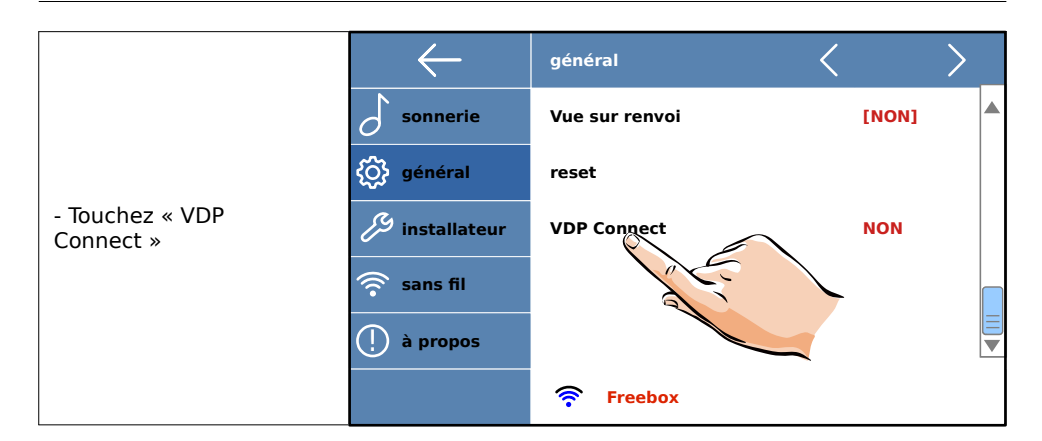

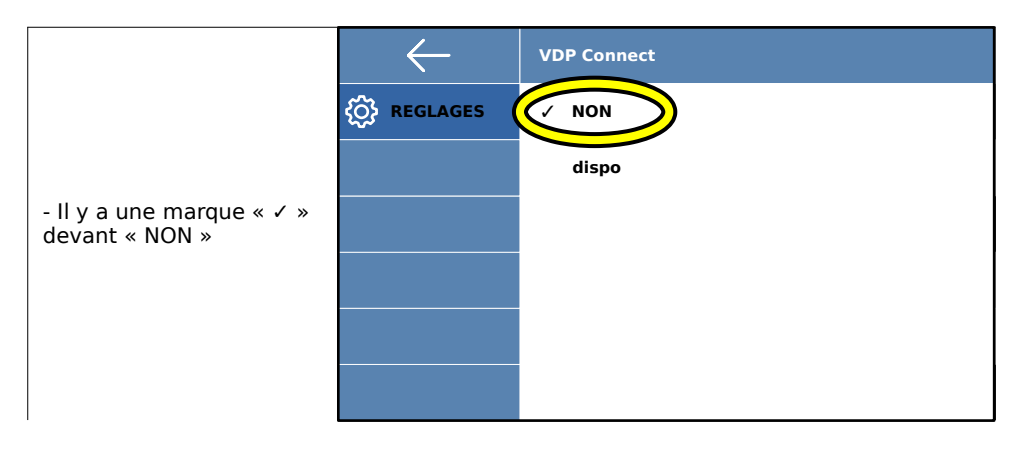

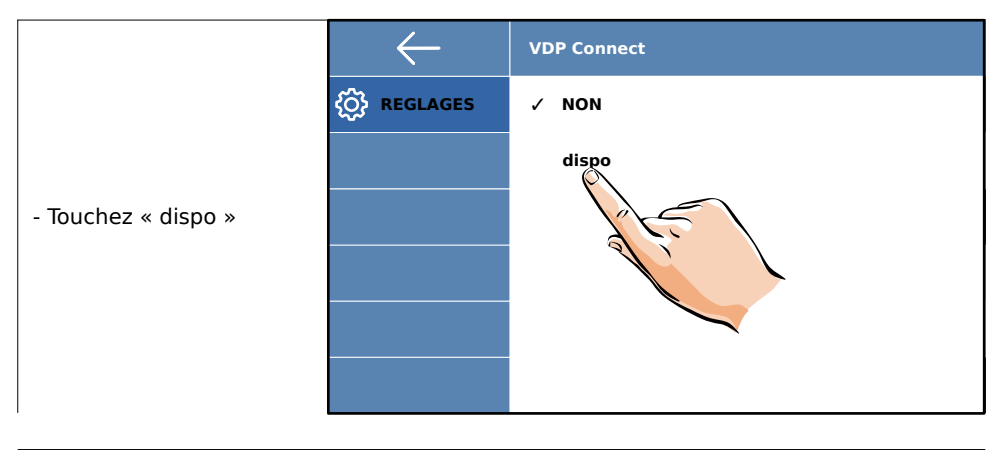

|                                                              | $\leftarrow$ | VDP Connect |
|--------------------------------------------------------------|--------------|-------------|
|                                                              |              | NON         |
|                                                              |              | ✓ dispo     |
| - La marque « 🗸 »<br>apparaît devant<br>« dispo » un instant |              |             |
|                                                              |              |             |
|                                                              |              |             |
|                                                              |              |             |

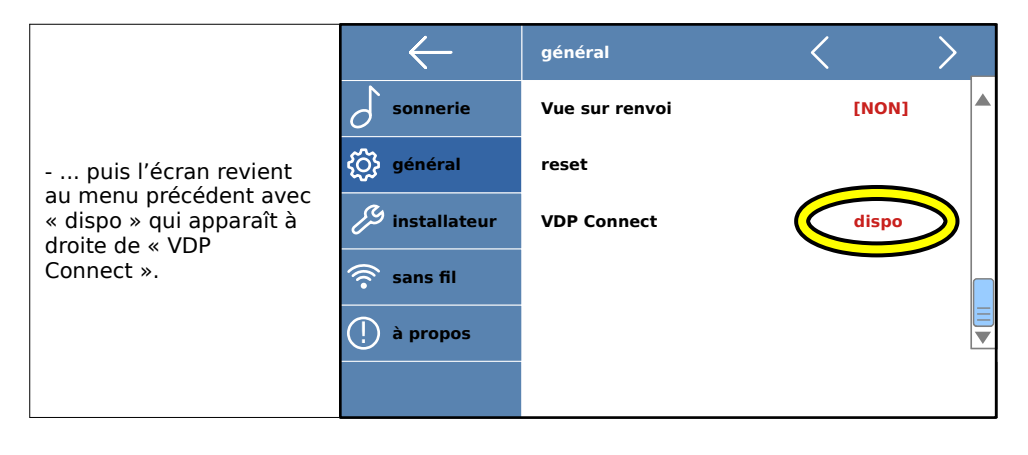

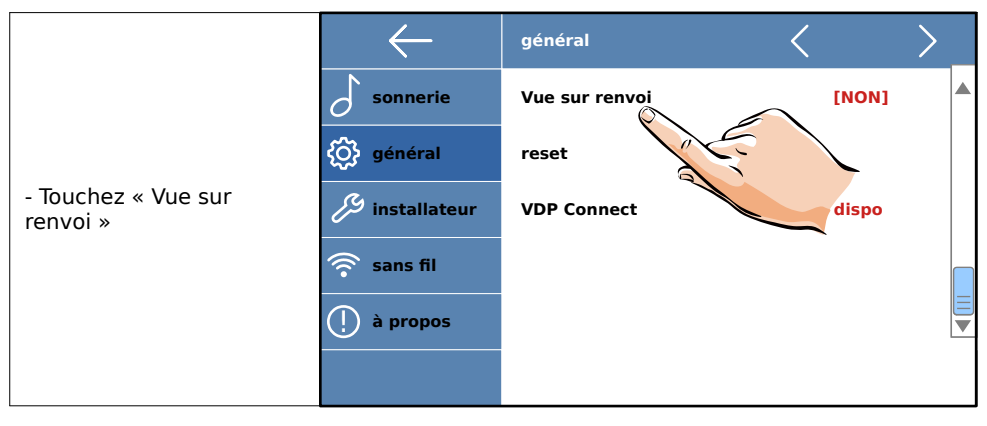

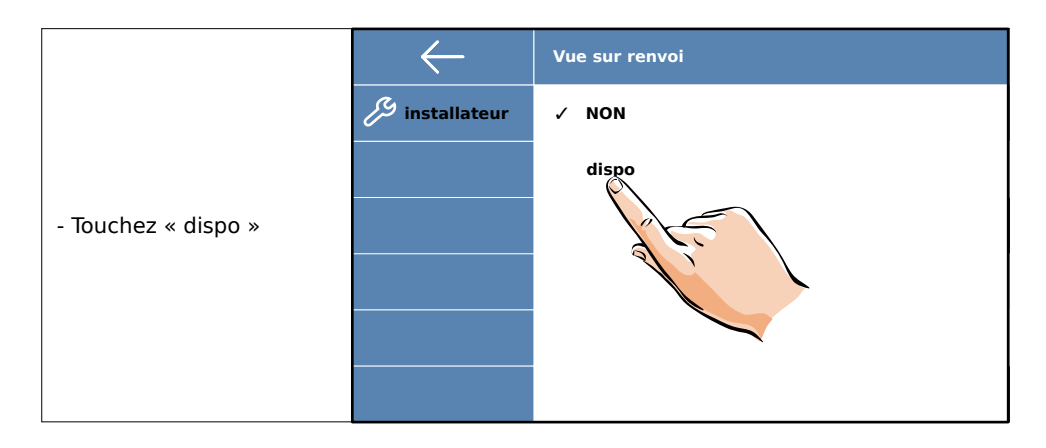

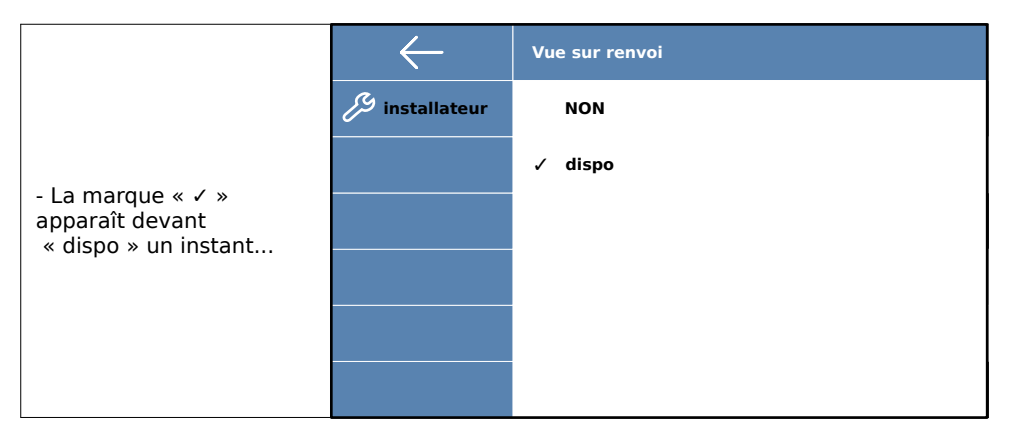

|                                                 | $\leftarrow$   | général        | < >     |
|-------------------------------------------------|----------------|----------------|---------|
| puis l'écran revient                            | o sonnerie     | Vue sur renvoi | [dispo] |
| « dispo » qui apparaît à<br>droite de « Vue sur | 🔅 général      | reset          |         |
| renvoi ».                                       | 🔑 installateur | VDP Connect    | dispo   |
| - Patientez 10 secondes                         | 🛜 sans fil     |                |         |
| veille.                                         | 🕛 à propos     |                |         |
|                                                 |                |                |         |

#### 4. Rétablissement du scénario avec transfert d'appels sur smartphone

Après une mise à jour, le moniteur se paramètre toujours sur le scénario « normal »par défaut, qui ne transfère jamais l 'appel sur smartphone.

#### Pour avoir de nouveau les fonctions connectées, il faut sélectionner :

- le scénario « transfert d'appel mode confort » pour avoir l'image immédiatement sur le moniteur seulement, puis 30 secondes plus tard sur le(s) smartphone(s) seulement,

le scénario « transfert d'appel mode vacances » pour avoir l'image sur le moniteur
 ET sur le(s) smartphone(s) simultanément (la « Vue sur renvoi » a été réglée sur
 [dispo] : l'image est visible sur le moniteur, même en renvoi d'appel sur smartphones).

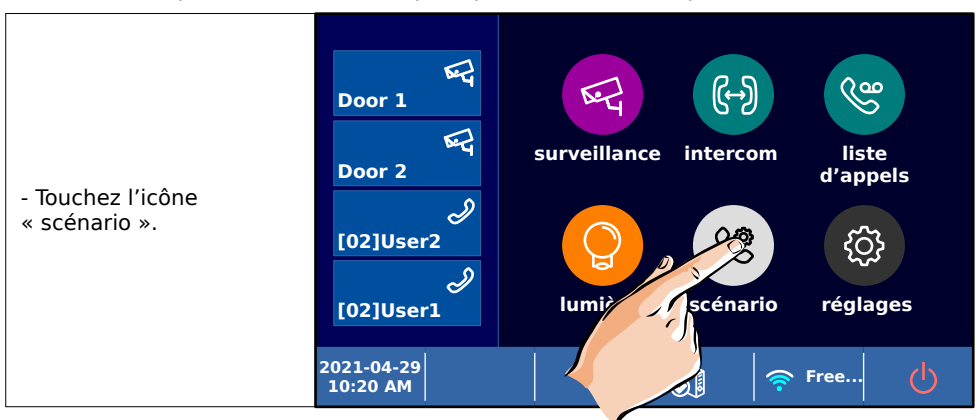

Touchez l'écran pour afficher le menu principal et suivez les étapes suivantes :

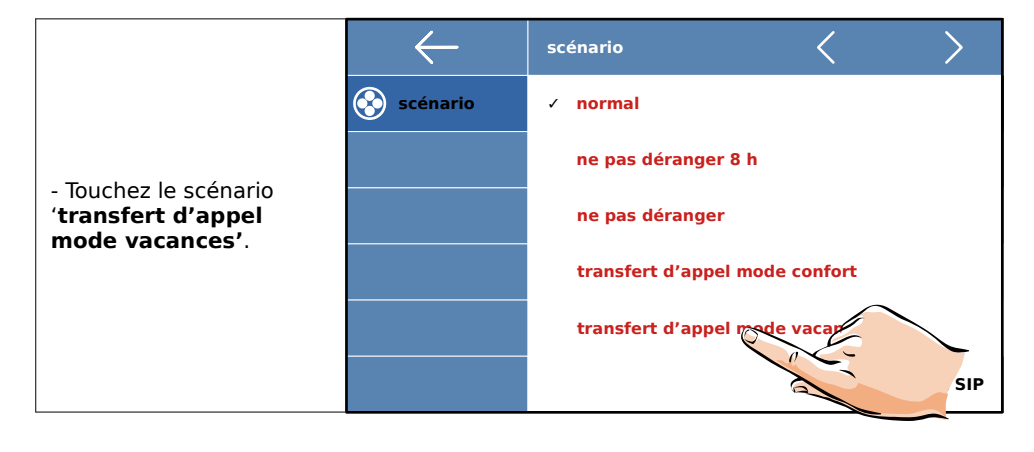

### 2) Utilisation de l'application VDP Connect

Téléchargez l'application VDP Connect :

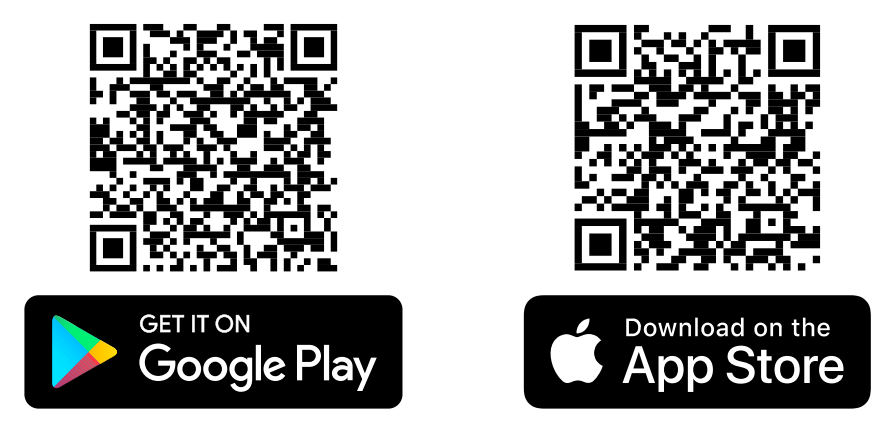

Les procédures ci-après sont celles sur un smartphone sous Androïd.

| VDP Connect<br>msdelphi Installer                                                            | VDP Connect<br>msdelphi                 |
|----------------------------------------------------------------------------------------------|-----------------------------------------|
| 100 ou plus     3       Téléchargements     PEGI 3 ⊙                                         | Plus de 100<br>Téléchargements PEGI 3 O |
|                                                                                              | Installer                               |
| VDP connect fournit un accès mobile au système<br>d'interphone IP et aux moniteurs à 2 fils. |                                         |
| Annonces · Contenus associés à votre rec                                                     |                                         |
| 12:20 ବେ. اا 77% 🕯                                                                           | 12:20 📚 🗐 77% 🕯                         |
| ←                                                                                            | ←                                       |
| VDP Connect<br>69% sur 18,10 Mo<br>© Validée par Play Protect                                | VDP Connect<br>msdelphi                 |
| Annuler Ouvrir                                                                               | Désinstaller Ouvrir                     |

Touchez l'icône de l'application VDP Connect :

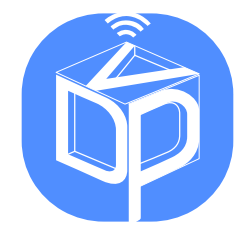

et l'application VDP Connect s'ouvre :

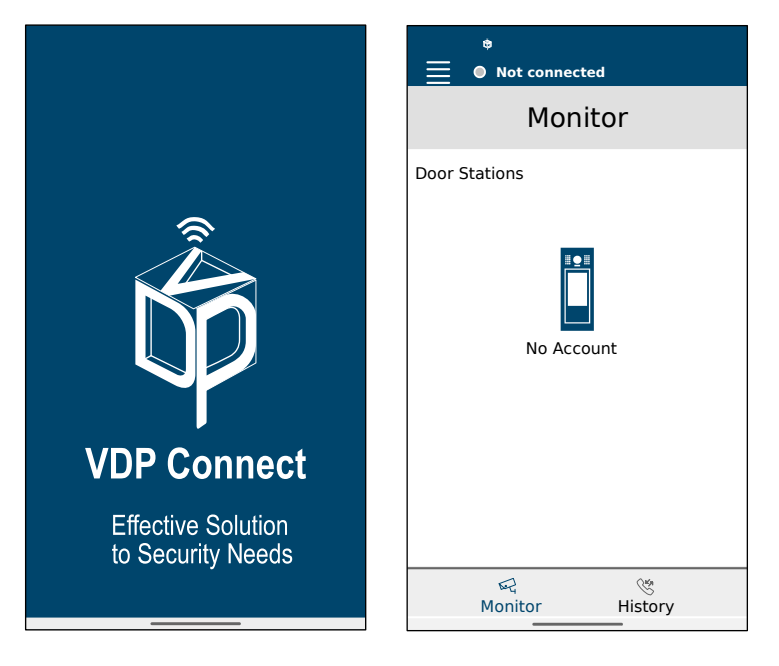

Toutes les étapes suivantes sont à réaliser dans l'ordre, vous bénéficierez ainsi des dernières fonctions et améliorations de votre équipement GATES.

#### 1. Paramétrage de l'application

Maintenant, touchez l'écran du moniteur pour faire apparaître le menu principal :

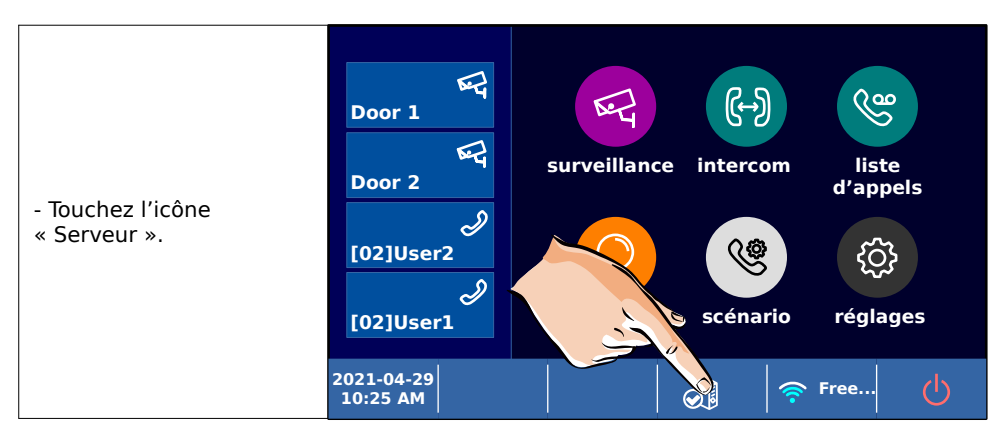

|                                | $\leftarrow$ | config SIP             | $\langle \rangle$ |   |
|--------------------------------|--------------|------------------------|-------------------|---|
| - Le QRCode est sur la gauche. | 🛜 sans fil   | ID d'utilisateur SIP   | 0e001becxxxx      |   |
|                                |              | Mot de passe           | 51xxx             |   |
|                                | Serveur SIP  | vdpconnect.com         |                   |   |
|                                |              | Enregistrement ma      |                   |   |
|                                |              | utilisation par défaut |                   | • |
|                                |              |                        |                   |   |

Ce QRCode sert à paramétrer l'application, il contient toutes les informations nécessaires pour l'application VDP Connect.

Puis, sur le smartphone, touchez le 'Menu' Duis le symbole du lecteur de QRCode 2 :

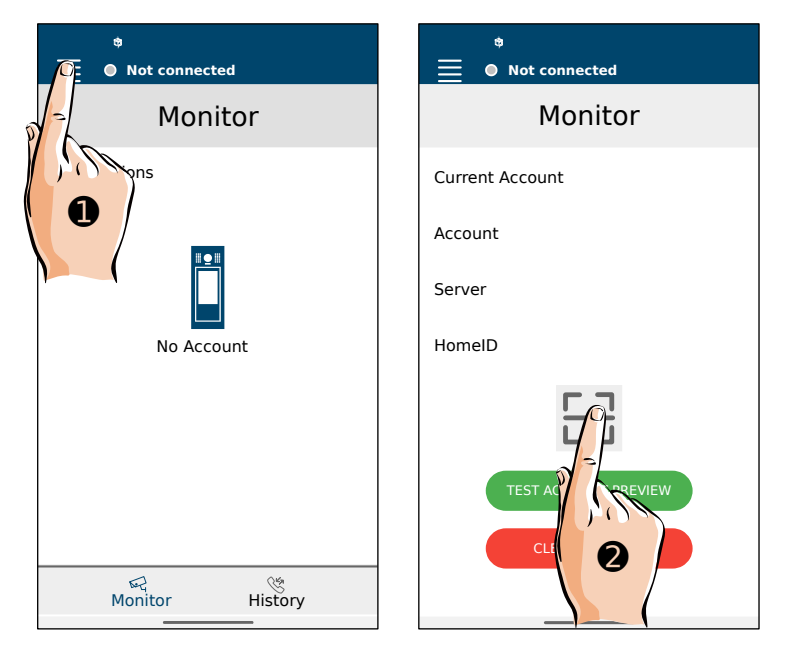

Viser le QRCode avec la caméra de votre smartphone, l'application se paramétrera

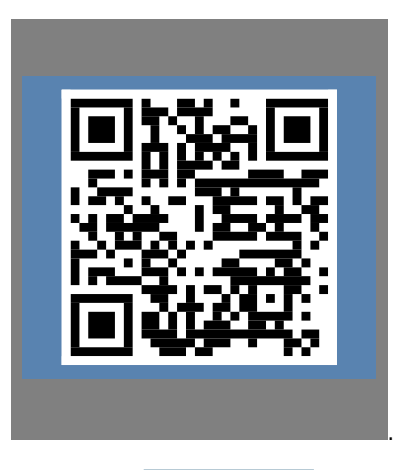

automatiquement dès cadrage réussi du QRCode

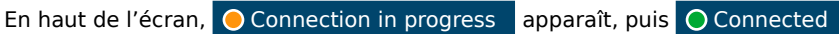

2. <u>Réglages de l'application</u>

#### Touchez 'Menu' puis 'Settings' :

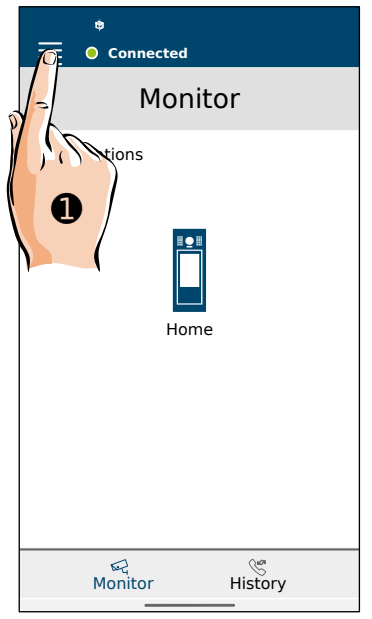

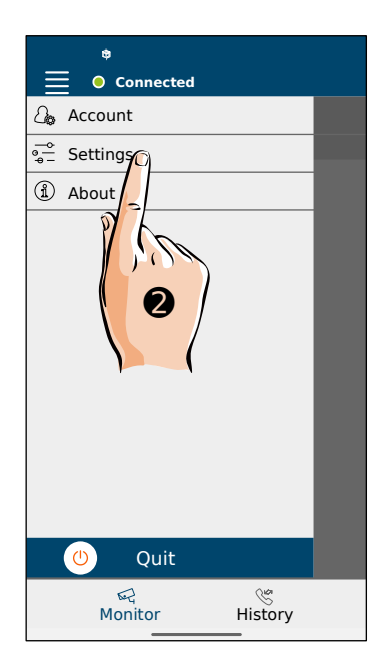

Le menu de réglages '**Settings**' apparaît avec :

- '**Audio**' : pour les volumes sonores microphone et haut-parleur,

- 'Video' : codecs vidéo utilisés pour les transmissions,
- 'Call' : pour les paramétrages en réception d'appel,
- 'Network' : pour les paramétrages réseau.

Touchez '**Audio'**.

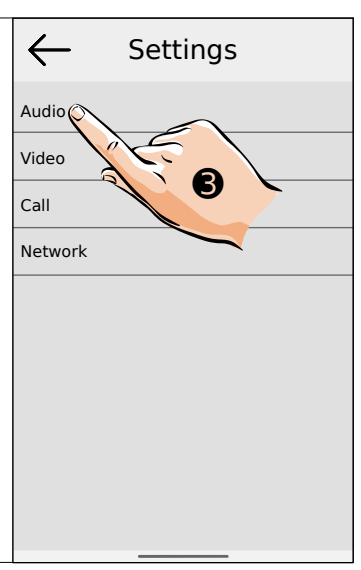

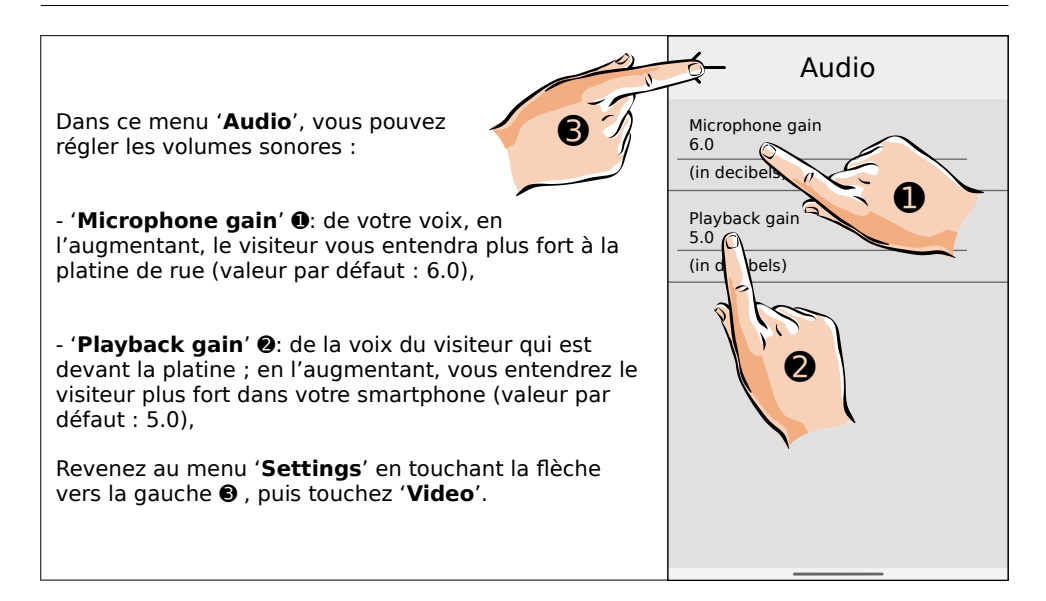

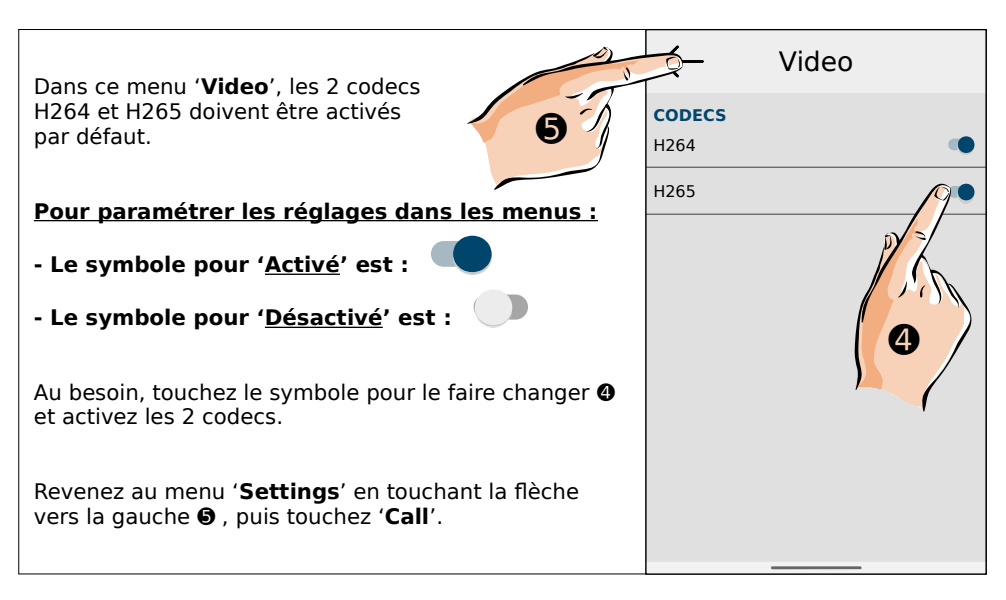

| Dans ce menu ' <b>Call</b> ', vous paramétrez les<br>réglages lors de la réception d'un appel :                                                                                                    | ← Call                                                                       |  |
|----------------------------------------------------------------------------------------------------|------------------------------------------------------------------------------|--|
|                                                                                                    | Use device ringtone                                                          |  |
| <ul> <li>'Use device ringtone' : pour utiliser la<br/>même sonnerie que celle d'un appel sur le<br/>numéro de téléphone. Si 'Désactivé': le son sera celui<br/>choisi pour la notification dans les paramètres Androïd.</li> </ul> | Vibrate while incoming call is ringing                                       |  |
|                                                                                                    | Overlay call notification<br>You will be asked to grant overlay notification |  |
| - 'Vibrate while incoming call is ringing' : vibreur,                                                                                                    | Incoming call timeout                                                        |  |
| <ul> <li>'Overlay call notification' : superposition des<br/>notifications ; choisir 'Activé',</li> </ul>                                                                                                    | in seconds                                                                   |  |
| - 'Incoming call timeout' : durée d'un appel entrant,                                                                                                    | In call timeout<br>0                                                         |  |
| - 'In call time out' : durée de la conversation,                                                                                                    | in seconds                                                                   |  |
| - ' <b>Androïd notification settings</b> ' : pour accéder à la<br>personnalisation des notifications.                                                                                                    | Android notification settings                                                |  |
| ·<br>Revenez au menu ' <b>Settings</b> ' en touchant la flèche<br>vers la gauche <b>①</b> , puis touchez ' <b>Network</b> '.                                                                                                    |                                                                              |  |

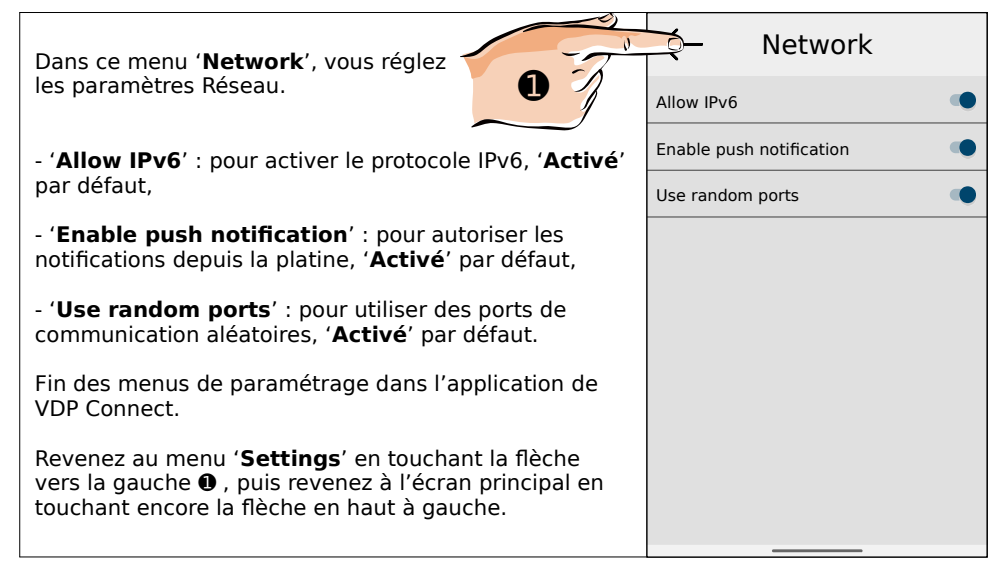

**Vous devez autoriser l'application à fonctionner en arrière plan en permanence,** pour que vous soyez toujours averti lorsqu'un visiteur sonne à votre visiophone.

**ATTENTION** : vérifiez que vos paramétrages dans votre système Androïd ne ferment pas automatiquement VDP Connect après un certain délai (<u>optimisation de batterie</u>, par ex...).

3. <u>Répondre à un appel et déverrouiller/ouvrir les accès depuis le smartphone</u>

Lorsqu'un visiteur appui sur le bouton d'appel de la platine, la sonnerie du téléphone ou le son de la notification choisi retentit et une notification apparaît en haut de l'écran du smartphone avec 3 choix possibles :

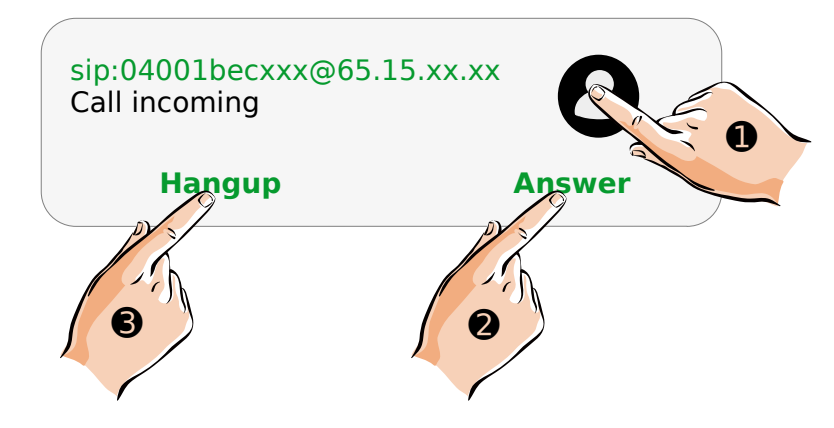

• pour AFFICHER LA VIDEO EN TEMPS REEL PRISE PAR LA CAMÉRA avant de décider si vous souhaitez répondre à votre visiteur ou laisser sonner l'appel. Le visiteur ne sait pas que vous visualisez la caméra.

**Answer 2**: pour RÉPONDRE DE SUITE à l'appel, activer de suite l'audio et converser de suite avec le visiteur.

**Hangup 6** : pour RACCROCHER et NE PAS PRENDRE la conversation. L'appel pourra néanmoins être pris par un occupant dans le logement sur le moniteur, ou par un autre utilisateur de l'application.

Si vous choisissez **Hangup** ou ne faîtes aucun choix en laissant sonner, la notification s'efface au bout de quelques instants et le symbole  $\bigotimes$  apparaît dans la barre de notification pour signifier « Appel Manqué ».

Ce symbole disparaîtra dès que vous serez allé consulter la liste des appels manqués de l'application.

IMPORTANT : lors de la première utilisation, <u>vous devrez autorisez VDP à accéder aux contenus audios</u> pour le bon fonctionnement de l'application.

a Afficher la vidéo prise par la caméra pour décider si vous voulez prendre l'appel

En touchant l'icône  $\bigcirc$ , vous affichez en temps réel la vidéo prise par la caméra, afin de décider si vous souhaitez répondre à votre visiteur ou laisser sonner l'appel. Le visiteur ne sait pas que vous visualisez la caméra ou l'appel sonne simplement sans réponse.

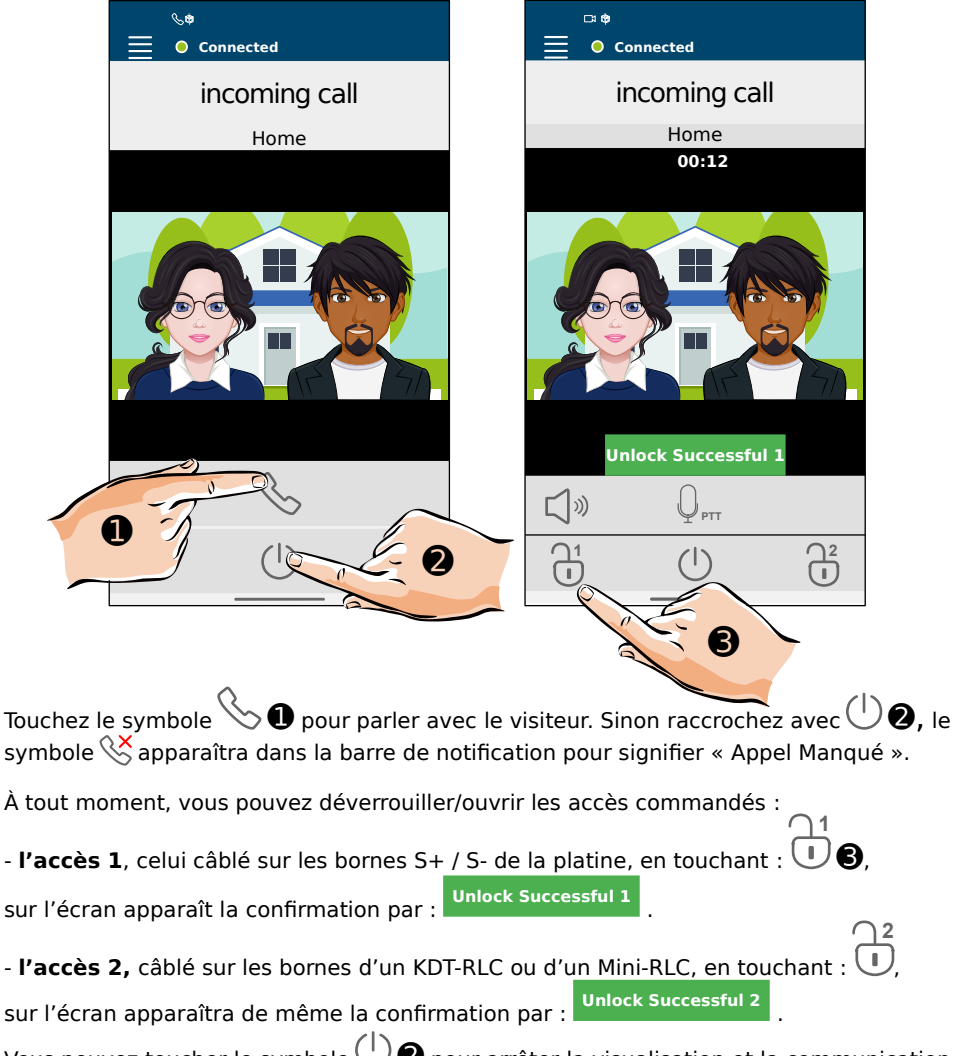

Vous pouvez toucher le symbole  $\bigcirc 2$  pour arrêter la visualisation et la communication à tout moment, l'application revient alors sur l'écran d'accueil.

#### b Répondre directement à un appel

En touchant **Answer**, vous répondez directement à votre visiteur, l'audio est activé automatiquement, vous entendez de suite votre visiteur, il vous entend aussi.

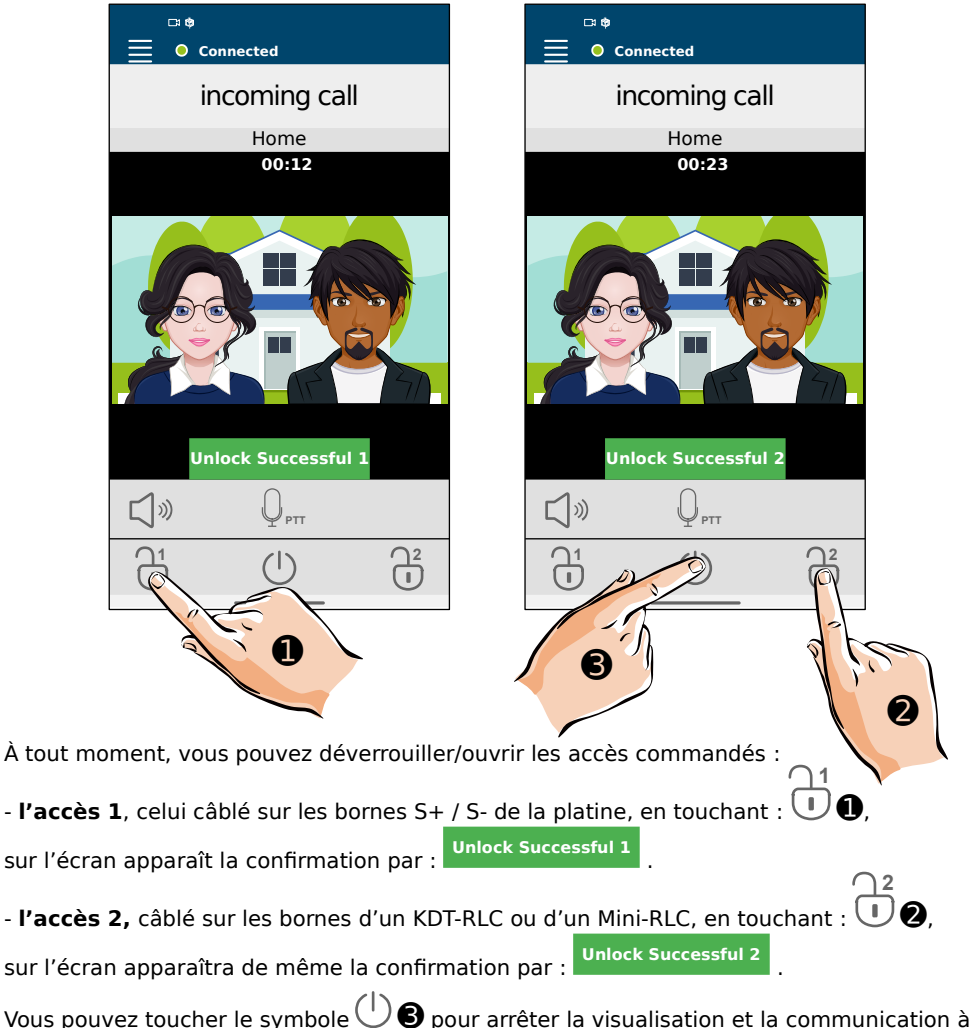

Vous pouvez toucher le symbole  $\bigcup \mathfrak{S}$  pour arrêter la visualisation et la communication à tout moment, l'application revient alors sur l'écran d'accueil.

#### c Activer la surveillance depuis le smartphone

Vous pouvez avoir l'initiative de l'activation de la caméra depuis votre smartphone : vous verrez l'image et si vous le souhaitez, ouvrir les accès, parler et écouter la platine de rue.

| •<br>O Connected                                                                                                    |                                                                                                    |
|----------------------------------------------------------------------------------------------------|----------------------------------------------------------------------------------------------------|
| Monitor                                                                                                    | Monitor DS                                                                                                    |
| Door Stations                                                                                                    | Home<br>00:12                                                                                                    |
| Tre                                                                                                    |                                                                                                    |
| Monitor History                                                                                                    |                                                                                                    |
| Pour activer la surveillance depuis l'appli-<br>au bout de quelques secondes. Vous pour<br>parler et écouter depuis la platine, et mê | ication, touchez l'icône 💻 🛈 , la vidéo apparaît<br>ivez alors juste voir la vidéo en direct, ou aussi<br>ème déverrouiller/ouvrir les accès commandés. |
| Pour parler : touchez l'icône $\Psi_{PTT}$ ②. M                                                                                       | Aaintenez l'appui tant que vous souhaitez parler                                                                                                    |
| et être entendu. Relâcher, le haut-parleu                                                                                             | r s'active $\bigcup^{\Im}$ , vous entendez alors les sons                                                                                               |
| captés par la platine de rue. Rappuyez su                                                                                             | ur l'icône $\Psi_{	t PTT}$ 2 pour parler de nouveau                                                                                                    |
| Pour couper le son de la platine de rue : a                                                                                           | appuyer sur le haut-parleur $ee ar eta \otimes m m m eta$ .                                                                                             |
| À tout moment, vous pouvez déverrou                                                                                                   | <b>uiller/ouvrir les deux accès</b> comme expliqué                                                                                                    |
| précédemment : l'accès 1 en touchant :                                                                                                | , et l'accès 2 en touchant : .                                                                                                    |
| Pour arrêter la surveillance : touchez le s                                                                                           | symbole 🕛 .                                                                                                    |

Si plusieurs platines de rue sont installées, **avant de parler en appuyant sur**  $\Psi_{PTT}$ , touchez  $\Im$  **0**.pour passer à la platine suivante, une ou plusieurs fois selon le nombre de platines installées :

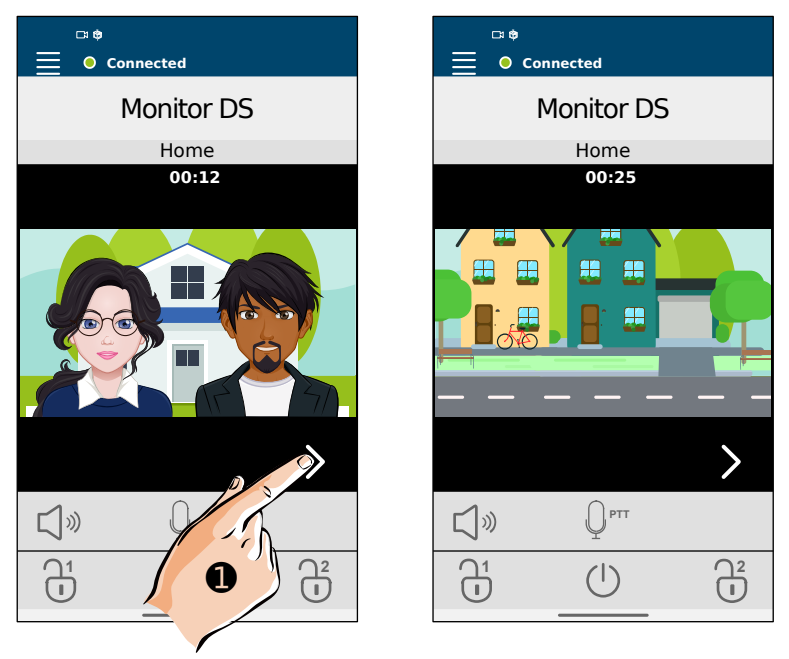

Dès que vous appuyez sur  $\Psi_{\rm PTT}$ , vous pouvez parler et écouter comme expliqué précédemment, mais vous ne pourrez plus changer de platine.

Il suffira d'arrêter la surveillance en touchant le symbole  $\bigcirc$  .

Puis de recommencer une nouvelle session en touchant l'icône nouveau les vidéos en direct des différentes platines.

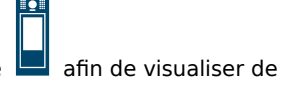

4. Historiques conservés dans l'application VDP Connect

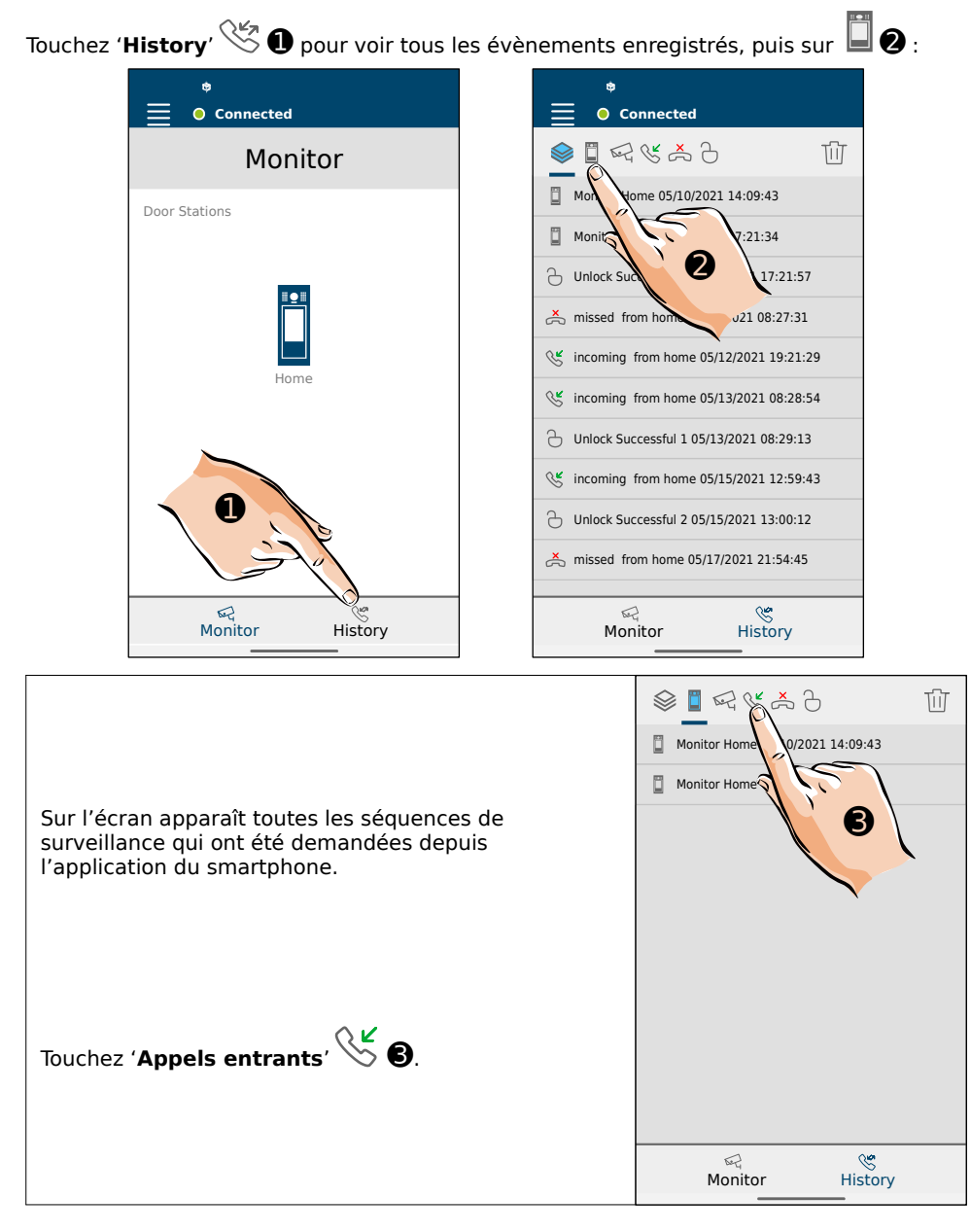

|                                                       | \$ <b>⊡</b> ~{ <u>*</u> }}∂ Ū |
|-------------------------------------------------------|-------------------------------|
|                                                       | S/12/2021 19:21:29            |
|                                                       | 🥵 incoming from hora          |
| Sur l'écran apparaît tous les appels entrants qui ont | 🥲 incoming from home o        |
| ete reçus par l'application du smartphone.            |                               |
|                                                       |                               |
|                                                       |                               |
| Touchez ' <b>Appels manqués</b> 🗖 🕕.                  |                               |
|                                                       | Monitor History               |

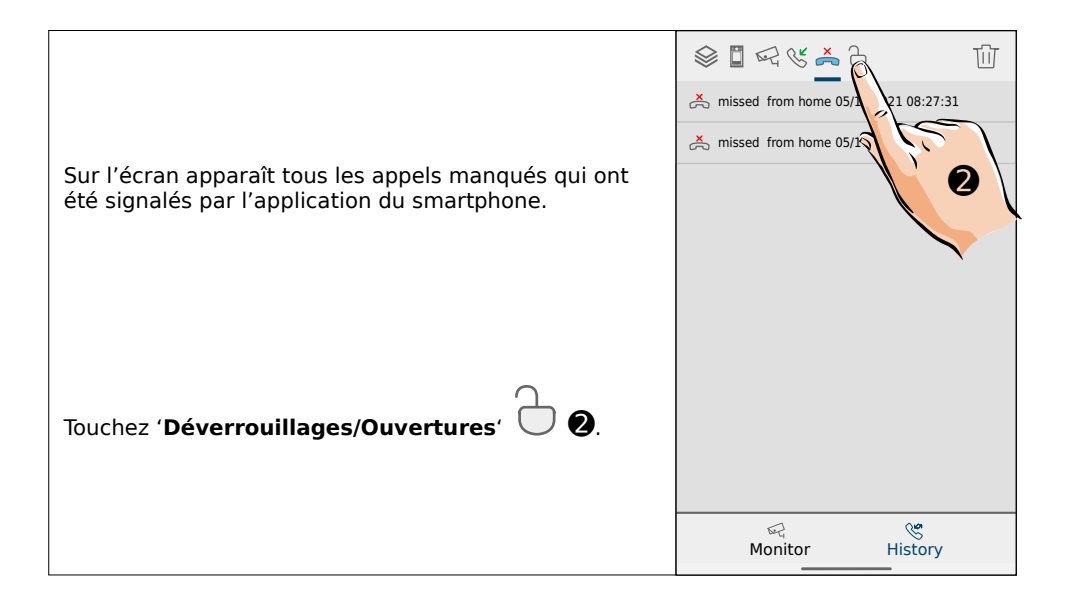

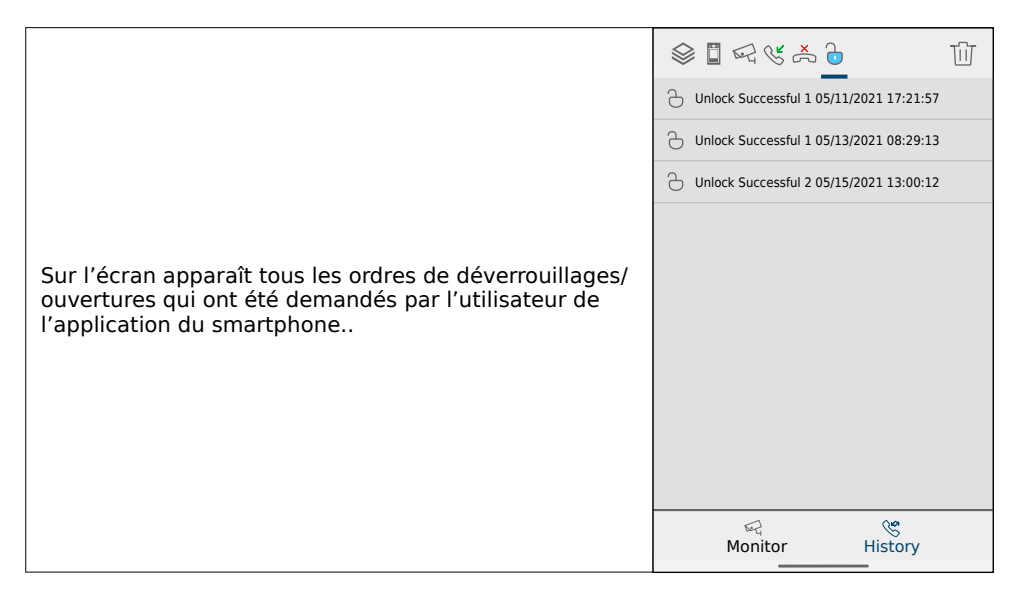

# Vous pouvez touchez l'icône 'Suppression' quand vous le souhaitez pour effacer la totalité ou une partie des évènements enregistrés.

Pour effacer la totalité des évènements:

| - touchez d'abord l'icône de la liste complète des évènements enregistrés 💸,                                                          |
|----------------------------------------------------------------------------------------------------|
| - ensuite afficher la fonction suppression en touchant $ \mathbb{W}$ ,                                                                |
| - puis 'Sélectionner toutes les lignes' par 🗹 ,                                                                                       |
| - et toucher encore l'icône $\amalg$ .Alors apparaît : ' <b>Do you want to delete these records?</b> '                                |
| - Choisissez DELETE pour tout effacer ou CANCEL pour annuler.                                                                         |
| Pour effacer une partie des évènements:                                                                                               |
| - sélectionner le type d'évènement à supprimer parmi les icônes du haut,<br>- ensuite afficher la fonction suppression en touchant W, |
| - sélectionner les lignes à effacer une par une, en touchant le carré 🔲 qui devient 🗹 ,                                               |
| et de nouveau l'icône 🔟. Alors apparaît : ' <b>Do you want to delete these records?'</b> ,                                            |
| - Choisissez DELETE pour effacer ces lignes ou CANCEL pour annuler.                                                                   |
| Pour quitter le menu de suppression des évènements : touchez $igodot$ ,                                                               |
| Pour revenir à l'écran principal :touchez 'Monitor'                                                                                   |